## 「操作説明」

| マイレーS<br>レージナは 2<br>22:03-16<br>、 ごぼうて<br>〇(<br>く<br>、 ごぼうて<br>〇(<br>、<br>、<br>、<br>こ<br>に<br>、<br>、<br>こ<br>に<br>、<br>、<br>こ<br>に<br>、<br>、<br>、<br>こ<br>に<br>、<br>、<br>こ<br>に<br>、<br>、<br>、<br>こ<br>に<br>、<br>、<br>こ<br>に<br>、<br>、<br>、<br>こ<br>に<br>、<br>、<br>、<br>こ<br>に<br>、<br>、<br>、<br>こ<br>に<br>、<br>、<br>、<br>、<br>、<br>、<br>こ<br>に<br>、<br>、<br>、<br>こ<br>に<br>、<br>、<br>、<br>、<br>、<br>、<br>、<br>、<br>、<br>、<br>、<br>、<br>、                                                                                                    |
|----------------------------------------------------------------------------------------------------|
| レージナは ri<br>22:03-16<br>ことぼうて<br>()(<br>に<br>く<br>ントトーーーーーーーーーーーーーーーーーーーーーーーーーーーーーーーーーー                                                                                                    |
| 22:03-16<br>こ様うで<br>()<br>(<br>)<br>(<br>ント<br>)<br>(<br>ント                                                                                                    |
| 00<br>まを登録してく<br>ント<br>イント                                                                                                    |
| 原を登録してく<br>マレキタン<br>イント                                                                                                    |
| <pre>&gt;&gt;+</pre>                                                                                                    |
|                                                                                                    |
|                                                                                                    |
|                                                                                                    |
|                                                                                                    |
|                                                                                                    |
|                                                                                                    |
| ざめます                                                                                                    |
| 筋さます                                                                                                    |
|                                                                                                    |
|                                                                                                    |
| 10-9690<br>1000<br>100                                                                                                    |
| 感を豊かしてくだ                                                                                                    |
| 4.21-42,444,040<br>9                                                                                                    |
| イント<br>1010 1000                                                                                                    |
| $\sim$                                                                                                    |
| イント                                                                                                    |
|                                                                                                    |
| 9<br>635                                                                                                    |
| 9<br>48<br>0850872                                                                                                    |
| 18<br>18.5<br>0.10-0.84 ( )<br>0.000 = R0 2 - 0.14                                                                                                    |
| 「<br>「<br>「<br>」<br>「<br>」<br>「<br>」<br>「<br>」<br>」<br>「<br>」<br>」<br>「<br>」<br>」<br>「<br>」<br>「                                                                                                    |
| 「<br>「<br>「<br>」                                                                                                    |
| 後<br>【語志<br>】<br>1日5-57までお<br>(1日5-57までな)<br>1日5-57までな)<br>1日5-57までな)<br>1日5-57までな)<br>1日5-57までな)                                                                                                    |
| 13<br>構成<br>「日本の方式でよ<br>」 ANR 日本内式でよい市<br>日本の方式でよい市<br>日本の方式でよい市<br>日本の方式でよい市<br>日本の方式でよい市<br>日本の方式でよい市<br>日本の方式でよい市<br>日本の方式でよい市<br>日本の方式でよい市<br>日本の方式でよい市<br>日本の方式でよい市<br>日本の方式でよい市<br>日本の方式でよい市<br>日本の方式でよい市<br>日本の方式でよい市<br>日本の方式でよい市<br>日本の方式でよい市<br>日本の方式でよい市<br>日本の方式でよい市<br>日本の方式でよい市<br>日本の方式でよい市<br>日本の方式でよい市<br>日本の方式でよい市<br>日本の方式でより<br>日本の方式でより<br>日本の方で<br>日本の方で<br>日本の方で<br>日本の一<br>日本の方で<br>日本の方で<br>日本の一<br>日本の方で<br>日本の一<br>日本の方で<br>日本の方で<br>日本の一<br>日本の方で<br>日本の一<br>日本の方で<br>日本の一<br>日本の一<br>日本の<br>日本の一<br>日本の<br>日本の一<br>日本の<br>日本の一<br>日本の<br>日本の<br>日本の<br>日本の<br>日本の<br>日本の<br>日本の<br>日本の |
| *<br>*#5<br>*#5<br>*****************************                                                                                                    |
|                                                                                                    |
| *                                                                                                    |
| *<br>(1) (1) (1) (1) (1) (1) (1) (1) (1) (1)                                                                                                    |
| 2<br>1<br>1<br>1<br>1<br>1<br>1<br>1<br>1<br>1<br>1<br>1<br>1<br>1                                                                                                    |
|                                                                                                    |

| 2,毎日の目標を設                                                                                                    | 定                                                                                                    |
|----------------------------------------------------------------------------------------------------|----------------------------------------------------------------------------------------------------|
|                                                                                                    |                                                                                                    |
| てんば健康マイレージ                                                                                                    | ← ■感染症健康調素 ▲                                                                                                    |
| 21-03-16 ~ 2022-03-16                                                                                                    | 毎日の日連を設定                                                                                                    |
| $2 \overline{0}/80$ $0 \overline{0}/20$ $2 \overline{\mathbb{P}}/100$                                                                                                    |                                                                                                    |
| 毎日の日期を発行してください                                                                                                    |                                                                                                    |
| Sounday Network (N. Sourceau)                                                                                                    | 87.2                                                                                                    |
| つこつポイント                                                                                                    |                                                                                                    |
| 1913524                                                                                                    |                                                                                                    |
|                                                                                                    | 項目、目標を設定                                                                                                    |
|                                                                                                    | を行い                                                                                                    |
| 休養<br>気持ちよくめざめます                                                                                                    | 設定をタップ!                                                                                                    |
| 曲<br>毎歳後、遠を落きます                                                                                                    |                                                                                                    |
|                                                                                                    |                                                                                                    |
|                                                                                                    |                                                                                                    |
|                                                                                                    |                                                                                                    |
| 4,カードの申請                                                                                                    | 心西ポイントを                                                                                                    |
| 4,カードの申請                                                                                                    | 必要ポイントを<br>獲得するとカー<br>ド申請をする事<br>が出来ます。                                                                                                    |
| 4,カードの申請<br>************************************                                                                                                    | 必要ポイントを<br>獲得するとカー<br>ド申請をする事<br>が出来ます。                                                                                                    |
|                                                                                                    | 必要ポイントを<br>獲得するとカー<br>ド申請をする事<br>が出来ます。                                                                                                    |
|                                                                                                    | 必要ポイントを<br>獲得するとカー<br>ド申請をする事<br>が出来ます。<br>€ ■ <sup>69%</sup> £ (2000)<br># <sup>63</sup> 77-ム<br><sup>g</sup> 6                                                                                                    |
| <b>4,カードの申請</b><br>************************************                                                                                                    | 必要ポイントを<br>獲得するとカー<br>ド申請をする事<br>が出来ます。                                                                                                    |
| <b>4,カードの申請</b><br>************************************                                                                                                    | 必要ポイントを<br>獲得するとカー<br>ド申請をする事<br>が出来ます。                                                                                                    |
| 4,カードの申請           *           *           *           *           *           *           *           *           *           *           *           *           *           *           *           *           *           *           *           *           *           *           *           *           *           *           *           *           *           *           *           *           *           * | 必要ポイントを<br>獲得するとカー<br>ド申請をする事<br>が出来ます。                                                                                                    |
| 4, , , , , , , , , , , , , , , , , , ,                                                                                                     | 必要ポイントを<br>獲得するとカー<br>ド申請をする事<br>が出来ます。                                                                                                    |
| 4, , , , , , , , , , , , , , , , , , ,                                                                                                     | 必要ポイントを                                                                                                    |
|                                                                                                    | 必要ポイントを                                                                                                    |
| A , D – K O P H B                                                                                                    |                                                                                                    |
|                                                                                                    |                                                                                                    |
|                                                                                                    | <section-header></section-header>                                                                                                    |
| <ul> <li>4,カードの申請</li> <li>・・・・・・・・・・・・・・・・・・・・・・・・・・・・・・・・・・・・</li></ul>                                                                                                    | by British Constraints     by British Constraints     by British Constraints     by British Constraints     constraints     constraint |
| 4,カードの申請         「ビビビビー」」」」」」」」」」」」」」」」」」」」」」」」」」」」」」」」」                                                                                                    | by British Constraints of the state of the state  |

意見・ご感想等、ご自由にご記入ください。